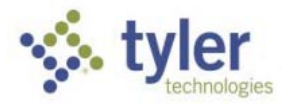

## Process: Contractor Access Portal Procedure: How to buy credits.

Date Created/Updated: 03/11/22

|          | Click "Creditsclick to get more".         | Liser Options                                              |                              |                                        |  |  |
|----------|-------------------------------------------|------------------------------------------------------------|------------------------------|----------------------------------------|--|--|
| 1        | Ŭ                                         | Welcome back                                               |                              |                                        |  |  |
| <b>–</b> |                                           | Tom Gorman                                                 | AHJ:Select an option ▼       |                                        |  |  |
|          |                                           | Credit: \$50.00                                            |                              |                                        |  |  |
|          |                                           | Log Off                                                    |                              |                                        |  |  |
|          |                                           | Update Account                                             | Address Occupa               | ant Inspection Type                    |  |  |
|          |                                           | Admin Tools                                                |                              |                                        |  |  |
|          |                                           | Help Videos                                                |                              |                                        |  |  |
|          |                                           | How to: Use this screen                                    |                              |                                        |  |  |
|          |                                           | How to: Start an inspection<br>How to: Enter a new address |                              |                                        |  |  |
|          |                                           | How to: Find occupants                                     |                              |                                        |  |  |
|          |                                           | How to: Enter contacts<br>How to: Select inspection type   | Street Number:               |                                        |  |  |
|          |                                           | How to: Indicate deficiencies                              | Street Name:                 |                                        |  |  |
|          |                                           | How to: Review/Print/Submit<br>How to: Use admin tools     | Submitted Start Date:        |                                        |  |  |
|          |                                           |                                                            | Submitted End Date:          |                                        |  |  |
|          | Determine the quantity of credits to buy. | Click a Credit Bundle to                                   | make a one-time purchase*    | *                                      |  |  |
| 2        |                                           | \$25 \$50                                                  | \$100 \$15                   | 0 \$200                                |  |  |
|          |                                           | \$250 \$300                                                | \$350 \$40                   | 0 \$450                                |  |  |
|          |                                           | \$500                                                      |                              |                                        |  |  |
|          | Complete the checkout process.            |                                                            |                              |                                        |  |  |
| 2        |                                           | Payments   MobileEves Production Tyler Cloud               | Platform Portal - MobileEves |                                        |  |  |
| С        |                                           | Enter your paym                                            | ent information              | Summary                                |  |  |
|          |                                           | How are you going                                          | to pay?                      | Subtotal \$25.00                       |  |  |
|          |                                           | Enter new cred                                             | dit card                     | Processing fee \$0.00<br>Total \$25.00 |  |  |
|          |                                           | Card number                                                |                              |                                        |  |  |
|          |                                           | ММ                                                         |                              |                                        |  |  |
|          |                                           | YYYY                                                       |                              |                                        |  |  |
|          |                                           |                                                            |                              |                                        |  |  |
|          |                                           |                                                            |                              |                                        |  |  |

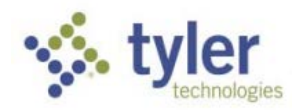

| Л | An order confirmation will be emailed to you.                         | Thanks for your order<br>If you have questions about your order, please reply to this email or contact<br>us at jkrehel@mobile-eyes.com.                                 |                     |                                              |                                |
|---|-----------------------------------------------------------------------|----------------------------------------------------------------------------------------------------|---------------------|----------------------------------------------|--------------------------------|
| 4 |                                                                       |                                                                                                    |                     |                                              |                                |
|   |                                                                       | Order Details                                                                                                    |                     |                                              | #8522                          |
|   |                                                                       | 1 × For report submissions v<br>portal (3/27/2018).                                                                                                    | ia the MobileEyes s | \$25.00                                      |                                |
|   |                                                                       | Total                                                                                                    | AMERIC              | AN EXPRESS end                               | <b>\$25.00</b><br>ding in 1029 |
|   |                                                                       | Contact Information                                                                                                    |                     | tgorman@mobil                                | le-eyes.com                    |
|   | The amount of credit you pre-paid will be added to your credit total. | User Options                                                                                                    |                     |                                              |                                |
|   |                                                                       | Tom Gorman<br>(Gorman Construction)<br>Credit: \$75.00<br>click to get more<br>Log Off                                                                                   | AHJ:Select a        | <b>_</b>                                     |                                |
|   |                                                                       | Update Account<br>Admin Tools                                                                                                    | Address             | Occupant                                     | Inspection Type                |
|   |                                                                       | Help Videos                                                                                                    |                     |                                              |                                |
|   |                                                                       | How to: Find occupants<br>How to: Find occupants<br>How to: Select inspection types<br>How to: Indicate deficiencies<br>How to: Use admin tools<br>Submitted Start Date: |                     | Number:<br>et Name:<br>art Date:<br>nd Date: |                                |

Please call the MobileEyes Help Desk if you have any questions. Tel: 866-442-9002